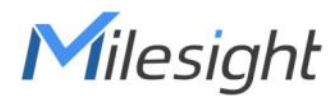

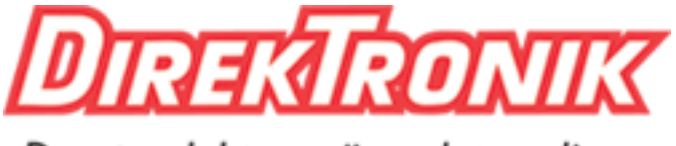

Dataprodukter utöver det vanliga

# Wall Switch Featuring LoRaWAN® WS50x

User Guide

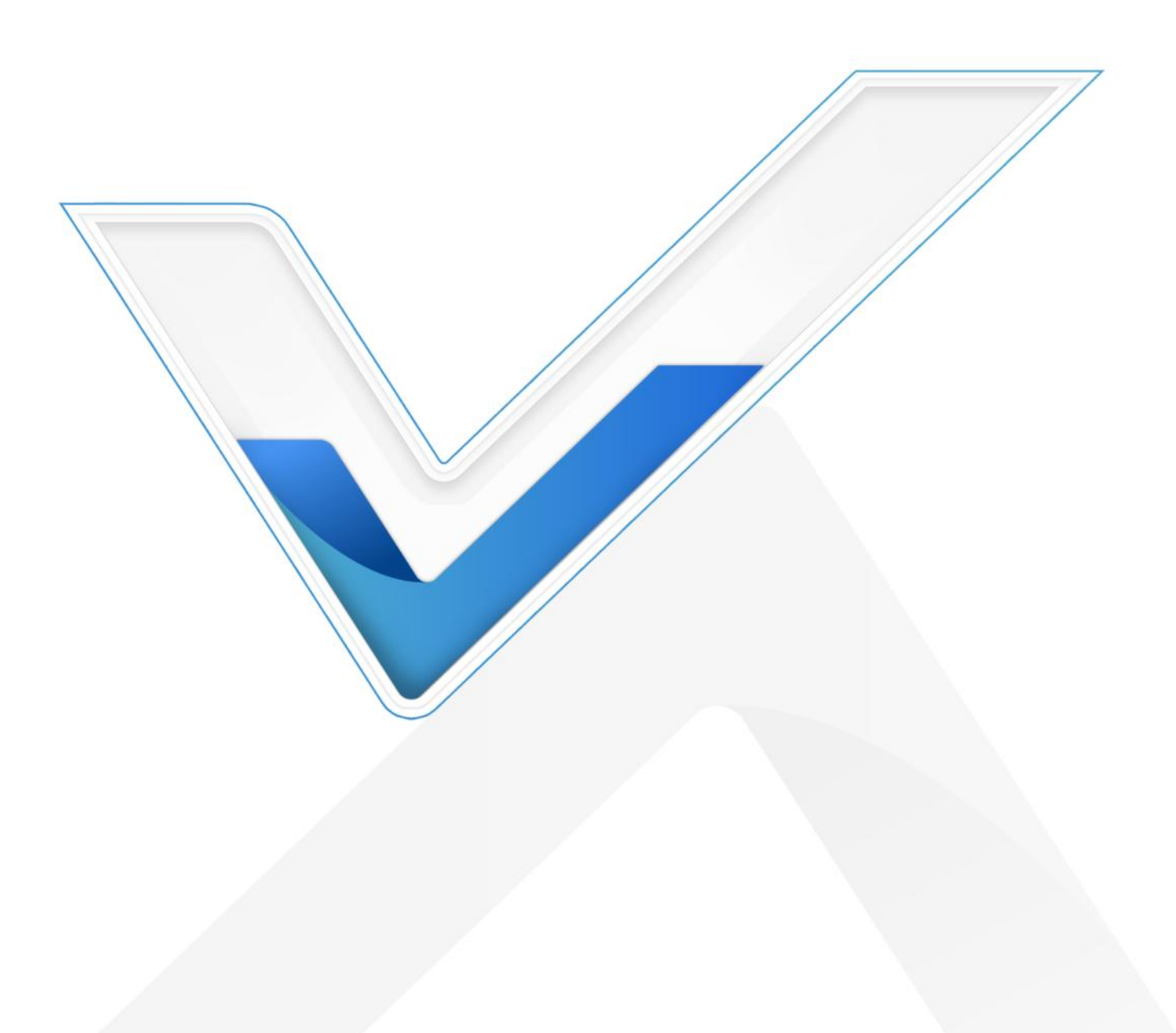

#### Safety Precautions

Milesight will not shoulder responsibility for any losses or damages resulting from not following the instructions of this operating guide.

- The installation and maintenance must be conducted by a qualified service person and should strictly comply with the electrical safety regulations of the local region.
- Ensure the breaker is power out during the installation.
- Do not leave any object inside the switch box when installation.
- The device must not be modified in any way.
- In order to protect the security of the device, please change the device password when first configuration. The default password is 123456.
- In order to realize the best data transmission, ensure the device is within the signal range of the LoRaWAN<sup>®</sup> gateway and keep it away from metal objects and obstacles.
- Do not overload the maximum capacity to avoid damaging the device.
- The device is intended for indoor use only. Do not place the device where the temperature is below/above the operating range.
- Do not place the device close to naked flames, heat source (such as oven or sunlight), cold source, liquid, and objects with extreme temperature changes.
- Use the device in a clean environment only. Dusty or dirty environments may prevent the proper operation of this device.
- The device must never be subjected to physical shocks or strong vibration.

#### **Declaration of Conformity**

WS50x is in conformity with the essential requirements and other relevant provisions of the CE, FCC, and RoHS.

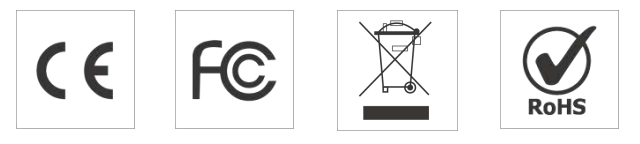

#### Copyright © 2011-2022 Milesight. All rights reserved.

All information in this guide is protected by copyright law. Whereby, no organization or individual shall copy or reproduce the whole or part of this user guide by any means without written authorization from Xiamen Milesight IoT Co., Ltd.

# **Revision History**

| Date          | Doc Version | Description     |
|---------------|-------------|-----------------|
| June 24, 2022 | V 1.0       | Initial version |

# Contents

| 1. Product Introduction        | 5    |
|--------------------------------|------|
| 1.1 Overview                   | 5    |
| 1.2 Features                   | 5    |
| 2. Hardware Introduction       | 5    |
| 2.1 Packing List               | 5    |
| 2.2 Hardware Overview          | 6    |
| 2.3 Dimensions (mm)            | 6    |
| 2.4 Wiring Diagram             | 7    |
| 3. Installation                | 7    |
| 4. Operation Guide             | 8    |
| 4.1 NFC Configuration          | 8    |
| 4.2 LoRaWAN Settings           | 9    |
| 4.2.1 Basic Settings           | 9    |
| 4.2.2 Frequency Settings       | 10   |
| 4.2.3 Multicast Settings       | 11   |
| 4.3 General Settings           | . 14 |
| 4.4 LoRa D2D Settings          | 14   |
| 4.5 Maintenance                | . 15 |
| 4.5.1 Upgrade                  | .15  |
| 4.5.2 Backup                   | 16   |
| 4.5.3 Reset to Factory Default | 17   |
| 5. Device Payload              | .18  |
| 5.1 Basic Information          | .18  |
| 5.2 Sensor Data                | . 18 |
| 5.3 Downlink Commands          | .19  |
|                                |      |

# **1. Product Introduction**

### 1.1 Overview

WS50x is a smart LoRaWAN<sup>®</sup> wall switch for the local and remote control of lights and electrical appliances. It adopts two standard sizes for most of international wall switch types, which can replace the traditional wall switches directly. Compliant with Milesight LoRaWAN<sup>®</sup> gateway and Milesight IoT Cloud solution, WS50x can be monitored and controlled via web page or mobile App remotely and triggered by other Milesight sensors. Besides LoRaWAN<sup>®</sup>, WS50x supports Milesight LoRa D2D communication protocol, which can set up connection quickly and be controlled without gateway. WS50x can be widely used for wireless control of indoor lights, fans, heaters, machines, etc.

#### 1.2 Features

- Support local or remote control via a relay with high reliability
- Support surge protection, and overload protection to prevent the device from damage
- Collect data of current, voltage, power, and electrical consumption
- Built-in switch indicator for easy use in dark environment
- Up to 15 km communication range
- Easy configuration via NFC
- Standard LoRaWAN<sup>®</sup> technology
- Compatible with Milesight IoT Cloud
- Support Milesight LoRa D2D protocol to enable ultra-low latency control without gateway
- Support multicast for control in bulk

### 2. Hardware Introduction

### 2.1 Packing List

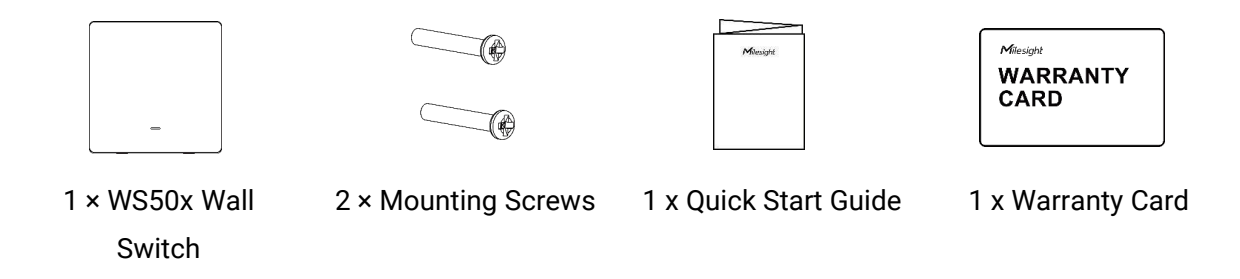

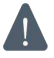

If any of the above items is missing or damaged, please contact your sales representative.

### 2.2 Hardware Overview

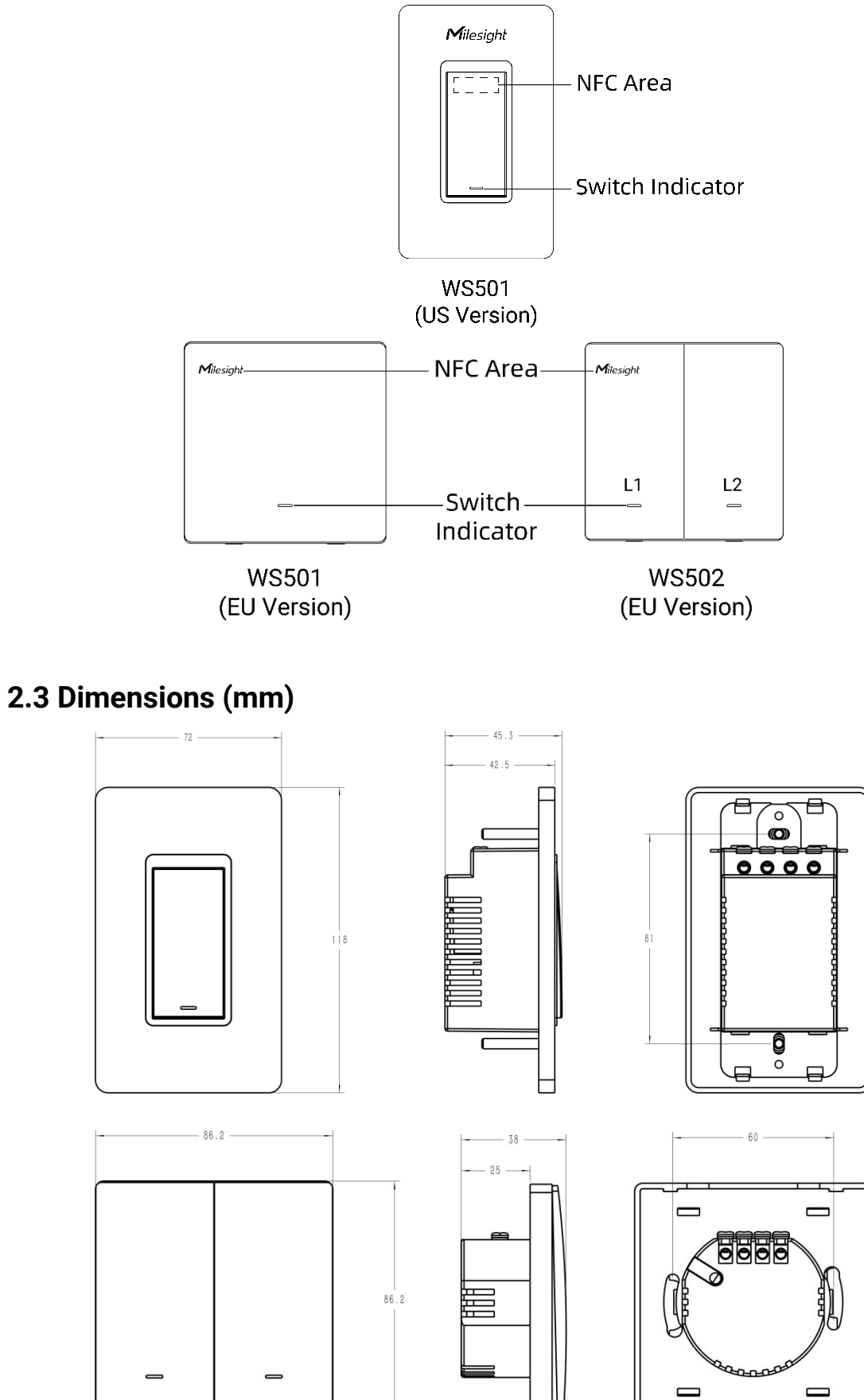

# 2.4 Wiring Diagram

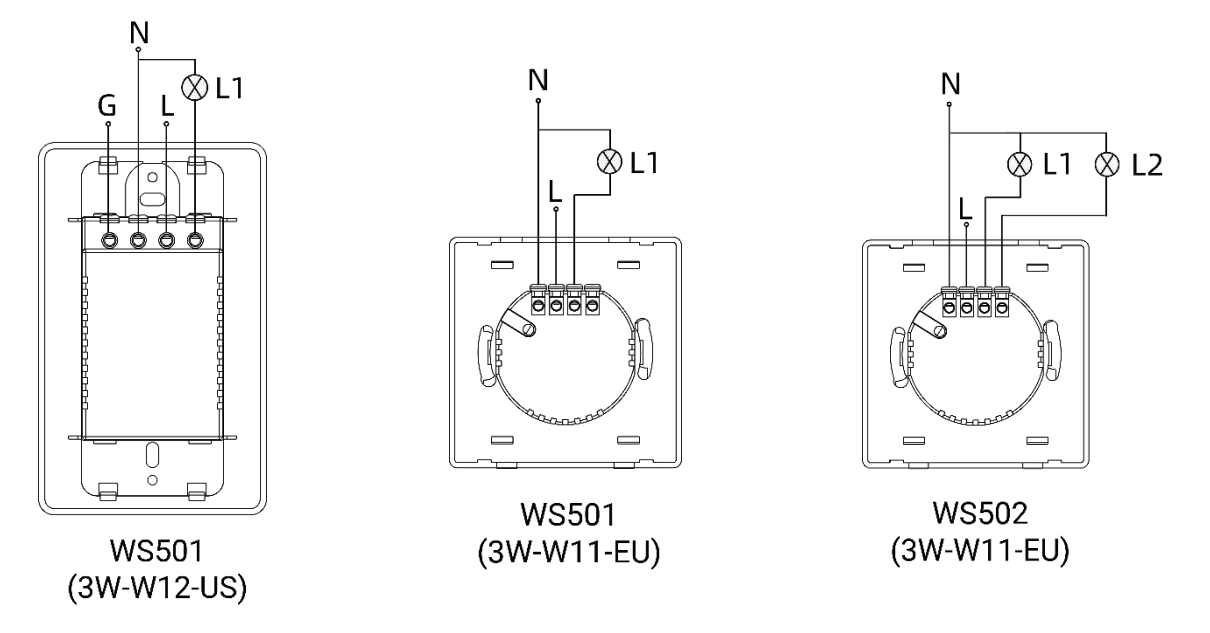

# 3. Installation

- 1. Ensure the circuit has been shut off and the old switch has been taken off.
- 2. Open the front panel of WS50x switch.

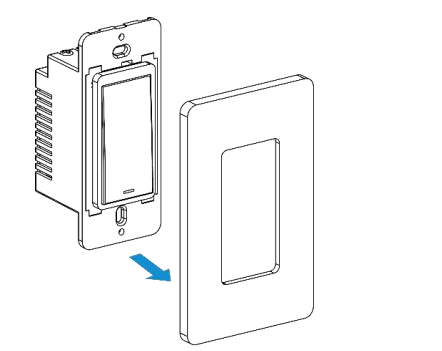

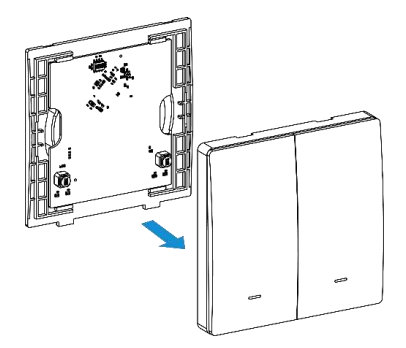

3. Connect corresponding wires to the WS50x switch.

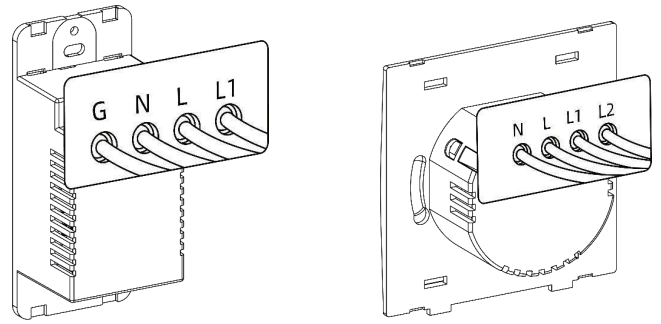

4. Fix the WS50x switch to the switch box with mounting screws, then fix the front panel back to the device.

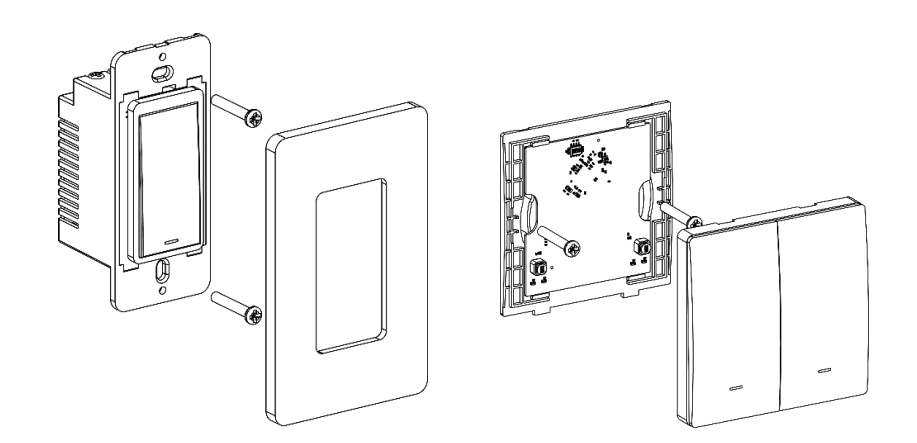

### 4. Operation Guide

### 4.1 NFC Configuration

WS50x can be configured via an NFC supported mobile phone.

- 1. Download and install "Milesight ToolBox" App from Google Play or Apple App Store.
- 2. Enable NFC on the smartphone and open Milesight ToolBox.
- 3. Attach the smartphone to NFC area of the switch to read device information.

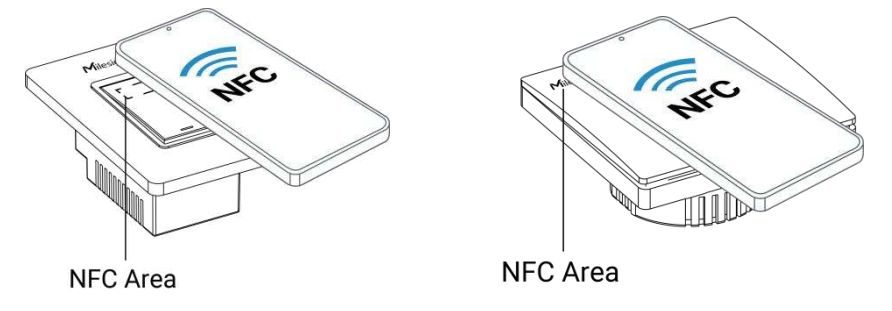

4. Basic information and settings of WS50x switch will be shown on the ToolBox if it's recognized successfully. You can read and configure the device by tapping the Read/Write button on the App. In order to protect the security of devices, password validation is required when first configuration. The default password is **123456**.

#### Note:

1) Ensure where is the NFC area on your smartphone, and it's recommended to take off the phone case.

2) If the smartphone fails to read/write configurations via NFC, keep the phone away and back to try again.

3) WS50x can also be configured by ToolBox software via a dedicated NFC reader provided by Milesight IoT.

# 4.2 LoRaWAN Settings

LoRaWAN settings are used to configure the data transmission parameters in the LoRaWAN<sup>®</sup> network.

#### 4.2.1 Basic Settings

WS50x supports basic configurations like join type, App EUI, App Key and other information. You can also keep all settings unchanged by default.

| Device EUI                     | 24E124              |
|--------------------------------|---------------------|
| App EUI                        | 24E124C0002A0001    |
| Application Port               | 85                  |
| Working Mode:                  | Class C             |
| Join Type                      | OTAA 🗾              |
| Application Key                | *****               |
| RX2 Date Rate                  | DR0 (SF12, 125 kHz) |
| RX2 Frequency                  | 923300000           |
| Spread Factor (                | SF7-DR3             |
| Confirmed Mode                 | 2□                  |
| Rejoin Mode (                  | 2⊠                  |
| Set the number of packets sent | 32 packets          |
| ADR Mode (                     | 2⊠                  |
| TXPower                        | TXPower0-22 dBm     |

| Parameters       | Description                                                                              |
|------------------|------------------------------------------------------------------------------------------|
| Device EUI       | Unique ID of the device which can also be found on the label.                            |
| App EUI          | Default App EUI is 24E124C0002A0001.                                                     |
| Application Port | The port used for sending and receiving data, the default port is 85.                    |
| Join Type        | OTAA and ABP modes are both available.                                                   |
|                  | Appkey for OTAA mode is default as                                                       |
| Application Key  | 5572404C696E6B4C6F52613230313823.                                                        |
| Device Address   | DevAddr for ABP mode is default as the 5 <sup>th</sup> to 12 <sup>th</sup> digits of SN. |
| Network Session  | Nwkskey for ABP mode is default as                                                       |
| Key              | 5572404C696E6B4C6F52613230313823.                                                        |

| Application     | Appskey for ABP mode is default as                                              |
|-----------------|---------------------------------------------------------------------------------|
| Session Key     | 5572404C696E6B4C6F52613230313823.                                               |
| LoRaWAN Version | V1.0.2 and V1.1.0 are available.                                                |
| Work Mode       | This device supports Class C only.                                              |
| RX2 Data Rate   | RX2 data rate to receive downlinks or LoRa D2D commands.                        |
| RX2             | DV2 frequency to receive downlinks on LoDe D2D commende                         |
| Frequency/MHz   | RX2 frequency to receive downlinks of LoRa D2D commands.                        |
| Confirmed Mede  | If the device does not receive ACK packet from network server, it will resend   |
| Commed Mode     | data once.                                                                      |
|                 | The device will send a specific number of LinkCheckReq MAC packets to the       |
| Rejoin Mode     | network server every 30 mins to validate connectivity; If there is no response, |
|                 | the device will re-join the network.                                            |
| ADR Mode        | Allow the network server to adjust the data transmission rate of the device.    |
| Spread Factor   | If ADR is disabled, the device will send data via this spread factor.           |
| Tx Power        | Transmit power of the device.                                                   |

#### Note:

- 1) Please contact sales representative for device EUI list if there are many units.
- 2) Please contact sales representative if you need random App keys before purchase.
- 3) Select OTAA mode if you use Milesight IoT Cloud to manage devices.
- 4) Only OTAA mode supports rejoin mode.

### 4.2.2 Frequency Settings

Select supported frequency and channels to send uplinks. Make sure the channels match the LoRaWAN<sup>®</sup> gateway.

| Support Frequency |   |       |   |
|-------------------|---|-------|---|
| EU868             |   |       | • |
| •                 | - | 868.1 | + |
| •                 | - | 868.3 | + |
| •                 | - | 868.5 | + |
|                   | - | 863   | + |
|                   | - | 863   | + |

If device frequency is one of CN470/AU915/US915, you can enter the index of the channel that you want to enable in the input box, making them separated by commas.

#### **Examples:**

- 1, 40: Enabling Channel 1 and Channel 40
- 1-40: Enabling Channel 1 to Channel 40
- 1-40, 60: Enabling Channel 1 to Channel 40 and Channel 60
- All: Enabling all channels

Null: Indicates that all channels are disabled

| * Support Frequen  | су                |
|--------------------|-------------------|
| US915              |                   |
| Enable Channel Inc | dex (i)           |
| 0-71               |                   |
| Index              | Frequency/MHz (i) |
| 0 - 15             | 902.3 - 905.3     |
| 16 - 31            | 905.5 - 908.5     |
| 32 - 47            | 908.7 - 911.7     |
| 48 - 63            | 911.9 - 914.9     |
| 64 - 71            | 903 - 914.2       |

#### Note:

For -868M model, the default frequency is EU868; For -915M model, the default frequency is AU915.

#### 4.2.3 Multicast Settings

WS50x supports setting up several multicast groups to receive multicast commands from the network server ,then users can use this feature to control devices in bulks.

1. Enable Multicast Group on WS50x, and set a unique multicast address and keys to distinguish other groups. You can also keep these settings by default.

| Multicast Group1      |  |
|-----------------------|--|
| Multicast Address (1) |  |
| 11111111              |  |
| McNetSKey             |  |
| ******                |  |
| McAppSKey             |  |
| *****                 |  |
| Multicast Group2      |  |
| Multicast Group3      |  |
|                       |  |

| Parameters        | Description                                                       |
|-------------------|-------------------------------------------------------------------|
| Multicast Address | Unique 8-digit address to distinguish different multicast groups. |
|                   | 32-digit key. Default values:                                     |
| N 4 - 141 4       | Multicast Group 1: 5572404C696E6B4C6F52613230313823               |
| Multicast         | Multicast Group 2: 5572404C696E6B4C6F52613230313824               |
| MCNELSKEY         | Multicast Group 3: 5572404C696E6B4C6F52613230313825               |
|                   | Multicast Group 4: 5572404C696E6B4C6F52613230313826               |
|                   | 32-digit key. Default values:                                     |
|                   | Multicast Group 1: 5572404C696E6B4C6F52613230313823               |
| Multicast         | Multicast Group 2: 5572404C696E6B4C6F52613230313824               |
| мсарръкеу         | Multicast Group 3: 5572404C696E6B4C6F52613230313825               |
|                   | Multicast Group 4: 5572404C696E6B4C6F52613230313826               |

2. Add a multicast group on the network server. Take Milesight UG6x gateway as example, go to "**Network Server -> Multicast Groups"**, click "**Add**" to add a multicast group.

| Status           | General        | Applications      | Profiles | Device     | Multicast Groups      | Gateway Fleet     | Packets  |    |
|------------------|----------------|-------------------|----------|------------|-----------------------|-------------------|----------|----|
| Packet Forwarder | Multicast Grou | ps                |          |            |                       |                   |          |    |
| Network Server   | Add            |                   |          |            |                       |                   | Search   | O, |
| Notice A         |                | Multicast Address |          | Group Name |                       | Number of Devices | Operatio | n  |
| Network          |                |                   |          | No m       | atching records found |                   |          |    |

Fill in the multicast group information the same as WS50x settings, and select the devices which you need to control, then click "**Save**".

|          | Group Name              |             |               |                  | Light Control     |              |       |  |
|----------|-------------------------|-------------|---------------|------------------|-------------------|--------------|-------|--|
|          | Multicast Address       |             |               |                  | 1111111           |              |       |  |
|          | Multicast Network Ses   | sion Key    |               |                  | 5572404C696E      | 6B4C6F526132 |       |  |
|          | Multicast Application S | Session Key |               |                  | 5572404C696E      | 6B4C6F526132 |       |  |
|          | Class Type              |             |               |                  | Class C           | ~            |       |  |
|          | Datarate                |             |               |                  | DR0 (SF12, 12     | 25 kHz) 🗸    |       |  |
|          | Frequency               |             |               |                  | 869525000         |              | Hz    |  |
|          | Frame-counter           |             |               |                  | 0                 |              |       |  |
|          | Selected Devices        |             |               |                  |                   |              |       |  |
|          | 10_24E124136B261        | 600 × 24E1  | 24122A233246  | і х              |                   |              | 8.    |  |
|          |                         |             |               |                  |                   |              |       |  |
|          |                         |             |               |                  |                   |              |       |  |
| General  | Applications            | Profiles    | Device        | Multicast Groups | Gateway Fleet     | Packets      |       |  |
| Multicas | t Groups                |             |               |                  |                   |              |       |  |
| Ad       | d                       |             |               |                  |                   | Search       | 0     |  |
|          | Multicast Address       |             | Group Name    |                  | Number of Devices | Opera        | ation |  |
|          | 11111111                |             | Light Control |                  | 2                 | 2            | ×     |  |

3. Go to "Network Server -> Packets", select the multicast group and fill in the downlink command, click "Send". The network server will broadcast the command to devices that belong to this multicast group.

Note: ensure all devices' application ports are the same.

| eneral                   | Applications               | Profiles | Device | Multicast Groups | Gateway Fleet | Pa         | ckets     |      |
|--------------------------|----------------------------|----------|--------|------------------|---------------|------------|-----------|------|
| nd Data To I             | Device                     |          |        |                  |               |            |           |      |
|                          | Device EUI                 | Тур      | e      | Payload          |               | Port       | Confirmed |      |
|                          |                            |          |        |                  |               |            |           | 100  |
| 00000000                 | 0000000                    | ASCII    | ~      |                  |               | 85         |           | Send |
| 00000000                 | 0000000                    | ASCII    | ~      |                  |               | 85         |           | Send |
| 00000000                 | 0000000<br>Iulticast Group | ASCII    | ~      |                  |               | 85         |           | Send |
| 00000000<br>nd Data to M | Iulticast Group            | ASCII    | e      | Payload          |               | 85<br>Port |           | Send |

# 4.3 General Settings

| Reporting Interval - 2                          | 0 + min |
|-------------------------------------------------|---------|
| LED Indicator                                   |         |
| Power Consumption (1)<br>When Power is Restored |         |
| Return to Previous Working State                | •       |
| Button Lock                                     |         |

Change Password

| Parameters         | Description                                                                   |
|--------------------|-------------------------------------------------------------------------------|
|                    | The interval of reporting switch status and electrical parameters.            |
| Reporting Interval | Default: 20 mins, Range: 1 - 1080 mins                                        |
|                    | Enable or disable the light of switch button. This will not affect the blinks |
| LED Indicator      | when you hold on switch buttons to reset the device.                          |
| Power              | Record the power consumption. If disabled, the device will stop recording     |
| Consumption        | and the power consumption value will stop updating.                           |
| When Power is      | If the device is powered off and restored, the device will change according   |
| Restored           | to this parameter.                                                            |
|                    | If enabled, all switch buttons will not be allowed to turn on/off or reset to |
| Button Lock        | factory default.                                                              |
| Change Password    | Change the password for ToolBox App to write this device.                     |

# 4.4 LoRa D2D Settings

LoRa D2D protocol is developed by Milesight and used for connection among Milesight devices without gateway. When LoRa D2D setting is enabled, WS50x can work as the LoRa D2D agent device to receive commands from LoRa D2D controller devices.

1. Ensure the RX2 datarate and RX2 frequency in LoRaWAN settings are the same as the LoRa D2D controller device.

2. Enable LoRa D2D feature, and define a unique LoRa D2D key to be the same as the setting in LoRa D2D controller device.

(Default LoRa D2D Key: 5572404C696E6B4C6F52613230313823)

3. Define a 2-byte hexadecimal control command (0x0000 to 0xffff) and command action. For example, you can configure a control command 12ff to turn on any button as below. WS50x supports at most 16 control commands.

| LoRa D2D Settings       |        | $\wedge$  |
|-------------------------|--------|-----------|
| Enable                  |        |           |
| LoRa D2D Key            |        |           |
| *******                 |        |           |
| 1 2   Control command 1 |        |           |
| Action Object           |        |           |
|                         | $\sim$ | $( \pm )$ |
| Status                  |        |           |
| Off                     | •      |           |

4. These control commands can be configured in LoRa D2D controller device. When LoRa D2D controller device is triggered, it will send the pre-defined control commands to control the switches of WS50x to on, off or inverse status.

### 4.5 Maintenance

#### 4.5.1 Upgrade

1. Download firmware from www.milesight-iot.com to your smartphone.

2. Open ToolBox App and click "Browse" to import firmware and upgrade the device.

#### Note:

- 1) Operation on ToolBox is not supported during the upgrade.
- 2) Only Android version ToolBox supports the upgrade feature.

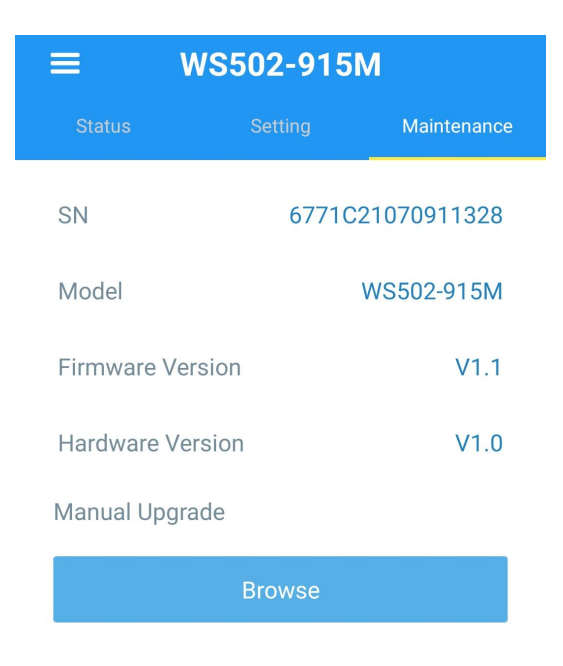

#### 4.5.2 Backup

WS50x supports configuration backup for easy and quick device configuration in bulk. Backup is allowed only for devices with the same model and LoRaWAN<sup>®</sup> frequency band.

1. Go to "Template" page on the App and save current settings as a template. You can also edit the template file.

2. Select one template file that saved in the smartphone and click "Write", then attach it to another device to write configuration.

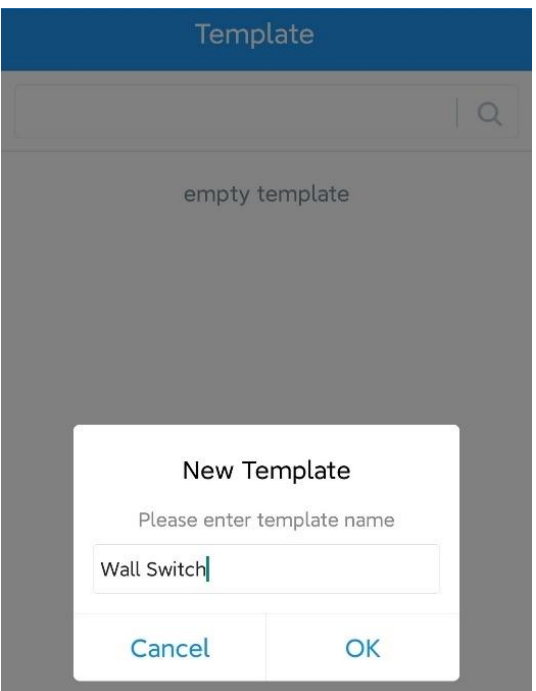

**Note:** Slide the template item to the left to edit or delete it. Click the template to edit the configurations.

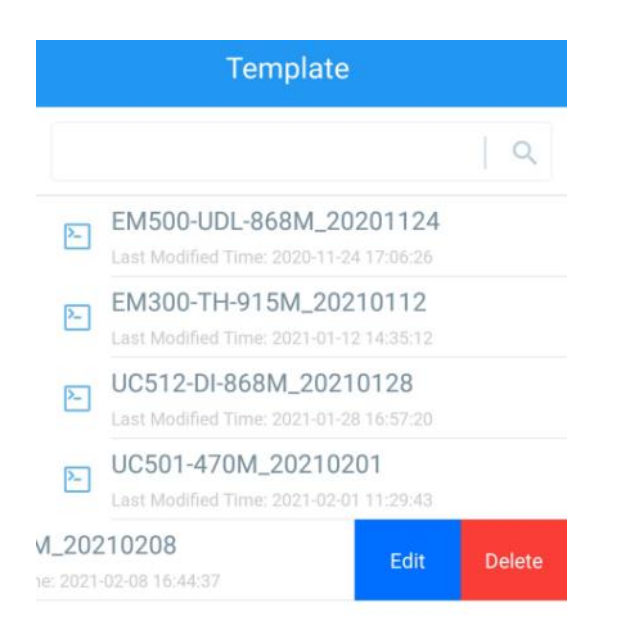

#### 4.5.3 Reset to Factory Default

Please select one of the following methods to reset the device:

Via Hardware: Hold on the button for more than 10s until button light blinks, this should ensure

the button lock is disabled.

Via ToolBox App: Go to Device -> Maintenance to tap "Reset", then attach smartphone with NFC area to the device to complete the reset.

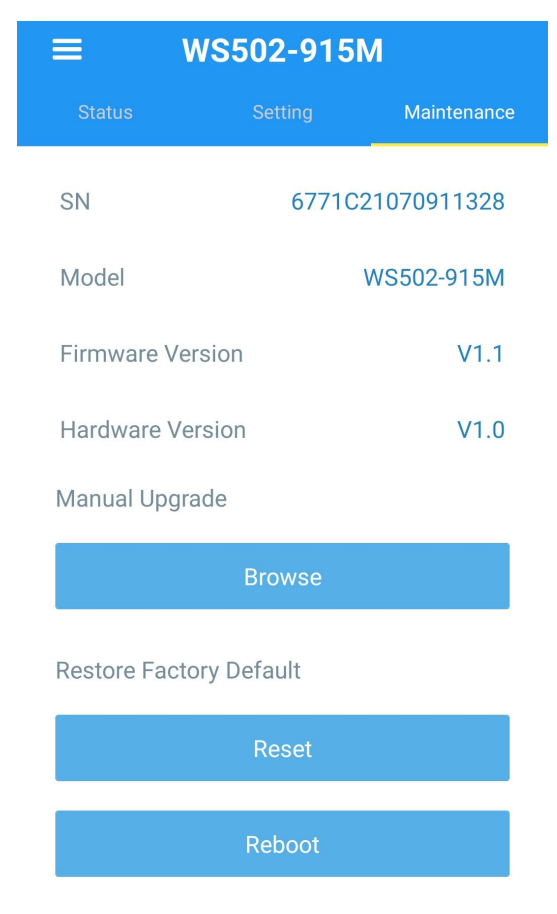

# 5. Device Payload

All data are based on the following format (HEX), the Data field should follow little -endian:

| Channel1 | Type1  | Data1   | Channel2 | Type2  | Data2   | Channel 3 |  |
|----------|--------|---------|----------|--------|---------|-----------|--|
| 1 Byte   | 1 Byte | N Bytes | 1 Byte   | 1 Byte | M Bytes | 1 Byte    |  |

For decoder examples you can find at https://github.com/Milesight-IoT/SensorDecoders.

## 5.1 Basic Information

WS50x reports basic information of the device whenever it joins the network.

| Channel | Туре                  | Description                             |
|---------|-----------------------|-----------------------------------------|
|         | 01(Protocol Version)  | 11=>V1.1                                |
|         | 09 (Hardware Version) | 01 40 => V1.4                           |
| ff      | 0a (Software Version) | 01 14 => V1.14                          |
|         | 0b (Power On)         | Device is on                            |
|         | 16 (Serial Number)    | Serial number of this device, 16 digits |

#### Example:

| ff0bff ff0101 ff090100 ff0a0101 ff166771c21070911328 |                             |                      |         |                          |                |
|------------------------------------------------------|-----------------------------|----------------------|---------|--------------------------|----------------|
| Channel                                              | Туре                        | Value                | Channel | Туре                     | Value          |
| ff                                                   | 0b<br>(Power On)            | ff (Reserved)        | ff      | 01<br>(Protocol Version) | 01(V1.0)       |
| Channel                                              | Туре                        | Value                | Channel | Туре                     | Value          |
| ff                                                   | 09<br>(Hardware<br>Version) | 0100 (V1.0)          | ff      | 0a<br>(Software Version) | 0101<br>(V1.1) |
| Channel                                              | Туре                        | Value                |         |                          |                |
| ff                                                   | 16 (Serial<br>Number)       | 6771c21070<br>911328 |         |                          |                |

### 5.2 Sensor Data

WS50x reports switch status and electrical data according to reporting interval (20 mins by default). Besides, when any switch status changes, the device will upload the switch status immediately.

| Channel | Туре              | Description       |
|---------|-------------------|-------------------|
| 03      | 74 (Voltage)      | UINT16, Unit: V   |
|         |                   | Resolution: 0.1 V |
| 04      | 80 (Active Power) | UINT32, Unit: W   |
| 05      | 81 (Power Factor) | UINT8, Unit: %    |

| 06   | 83 (Power Consumption) | UINT32, Unit: Wh                   |
|------|------------------------|------------------------------------|
| 07   | c9 (Total Current)     | UINT16, Unit: mA                   |
| 08 2 |                        | Bit 0: status of switch 1          |
|      | 29 (Switch Status)     | Bit 1: status of switch 2          |
|      |                        | Bit 2: status of switch 3          |
|      |                        | Bit 3: reserved                    |
|      |                        | Bit 4: changing status of switch 1 |
|      |                        | Bit 5: changing status of switch 2 |
|      |                        | Bit 6: changing status of switch 3 |
|      |                        | Bit 7: reserved                    |

#### Example:

| 082913 058164 07c90200 0374b208 068301000000 048001000000 |                          |                                                                               |         |                      |                                                     |
|-----------------------------------------------------------|--------------------------|-------------------------------------------------------------------------------|---------|----------------------|-----------------------------------------------------|
| Channel                                                   | Туре                     | Value                                                                         | Channel | Туре                 | Value                                               |
| 08                                                        | 29 (Switch<br>Status)    | 13= 00010011<br>=> switch 1<br>changed to open,<br>switch 2 remains<br>opened | 05      | 81 (Power<br>Factor) | 64=> 100%                                           |
| Channel                                                   | Туре                     | Value                                                                         | Channel | Туре                 | Value                                               |
| 07                                                        | c9 (Current)             | 02 00=>00<br>02=2mA                                                           | 03      | 74(Voltage)          | b2 08=>08<br>b2=2226<br>Voltage=2226<br>*0.1=222.6V |
| Channel                                                   | Туре                     | Value                                                                         | Channel | Туре                 | Value                                               |
| 06                                                        | 83(Power<br>Consumption) | 01 00 00 00=>00<br>00 00 01=1<br>Wh=0.001 kWh                                 | 04      | 80 (Active<br>Power) | 01 00 00<br>00=>00 00 00<br>01=1 W                  |

# 5.3 Downlink Commands

WS50x supports downlink commands to configure the device. The application port is 85 by default.

| Channel | Туре | Description                                  |
|---------|------|----------------------------------------------|
|         |      | Byte 1:                                      |
| 0.0     |      | Bit 0~3: every switch control status, 0 for  |
| 08      | -    | close, 1 for open.                           |
|         |      | Bit 4~7: every switch change status, 0 = not |

|   |                                | allow control, 1 = allow control           |  |
|---|--------------------------------|--------------------------------------------|--|
|   |                                | Byte 2: ff                                 |  |
|   | 03 (Set Reporting Interval)    | 2 Bytes, unit: s                           |  |
|   | 10 (Reboot Device)             | ff                                         |  |
|   |                                | Byte 1: 00                                 |  |
|   |                                | Byte 2-3: delay time, unit: s              |  |
|   |                                | Byte 4:                                    |  |
|   |                                | Bit 0~3: desired status for each switch.   |  |
|   | 22 (Add Delay Task)            | Bit 4~7: mask of switches to change, only  |  |
|   |                                | masked switch will be changed to desired   |  |
|   |                                | status.                                    |  |
|   |                                | Note: WS50x supports adding only one task. |  |
|   |                                | Later command will cover previous command. |  |
|   | 23 (Delete Delay Task)         | 00 ff                                      |  |
| Π | 25 (Set Button On/Off Lock)    | 0080-disable to turn on/off via button,    |  |
|   |                                | 0000-enable to turn on/off via button      |  |
|   | 26 (Power Consumption)         | 00-disable, 01-enable                      |  |
|   | 27 (Reset Power Consumption)   | ff                                         |  |
|   | 28 (Enquire Electrical Status) | ff                                         |  |
|   |                                | 00-disable                                 |  |
|   |                                | 01-enable (Button light indicator on when  |  |
|   | 2f (Set Button Light Mode)     | switch button is off)                      |  |
|   |                                | 02-enable (Button light indicator on when  |  |
|   |                                | switch button is on)                       |  |
|   | Fo (Cot Dutton Depat Last)     | 00-enable to reset via button,             |  |
|   | Se (Set Button Reset LOCK)     | 01-disable to reset via button             |  |

### Example:

1. Close Switch 1 of WS501, WS502, WS503.

| 0810ff  |      |                                                      |  |
|---------|------|------------------------------------------------------|--|
| Channel | Туре | Command                                              |  |
|         |      | Byte 1: 10 => 0001 0000 (Bit 4 = 1 => Allow switch 1 |  |
| 08      | -    | control, Bit0 = 0 => Switch 1 close)                 |  |
|         |      | Byte 2: ff is reserved                               |  |

2. Set reporting interval as 20 minutes.

| ff03b004 |                             |                                      |  |
|----------|-----------------------------|--------------------------------------|--|
| Channel  | Туре                        | Value                                |  |
| ff       | 03 (Set Reporting Interval) | b0 04 => 04 b0 = 1200 s = 20 minutes |  |

3. Add a delay task: open switch 1 after 1 minute.

| ff32003c002000 |                        |                                         |
|----------------|------------------------|-----------------------------------------|
| Channel        | Туре                   | Value                                   |
| ff             | 22<br>(Add Delay Task) | Byte 1:00                               |
|                |                        | Byte 2-3: 3c 00 => 00 3c = 60 s = 1 min |
|                |                        | Byte 4: 11 = 0001 0001 => Open switch 1 |

#### 4. Delete the delay task

| ff2300ff |                        |       |  |
|----------|------------------------|-------|--|
| Channel  | Туре                   | Value |  |
| ff       | 23 (Delete Delay Task) | 00ff  |  |

5. Disable the collection and upload of power consumption.

| ff2600  |                           |              |
|---------|---------------------------|--------------|
| Channel | Туре                      | Value        |
| ff      | 26 (Power<br>Consumption) | 00 = disable |

6. Reboot the device.

| ff10ff  |                    |               |
|---------|--------------------|---------------|
| Channel | Туре               | Value         |
| ff      | 10 (Reboot Device) | ff (Reserved) |

7. Disable button light.

| ff2f00  |                             |                              |  |
|---------|-----------------------------|------------------------------|--|
| Channel | Туре                        | Value                        |  |
| ff      | 2f (Set LED Indicator Mode) | 00 for disable LED indicator |  |

-END-

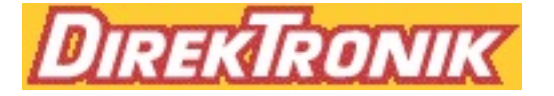